## Acceso al Aula Moodle

Se puede entrar a la plataforma del Aula Moodle de cada uno de los centros educativos mediante cualquiera de <u>estas tres opciones</u>:

1. Desde la página web del centro educativo: en el desplegable de la derecha (1), al seleccionar la opción de "Aula Moodle" (2) te llevará a la portada del Aula Moodle:

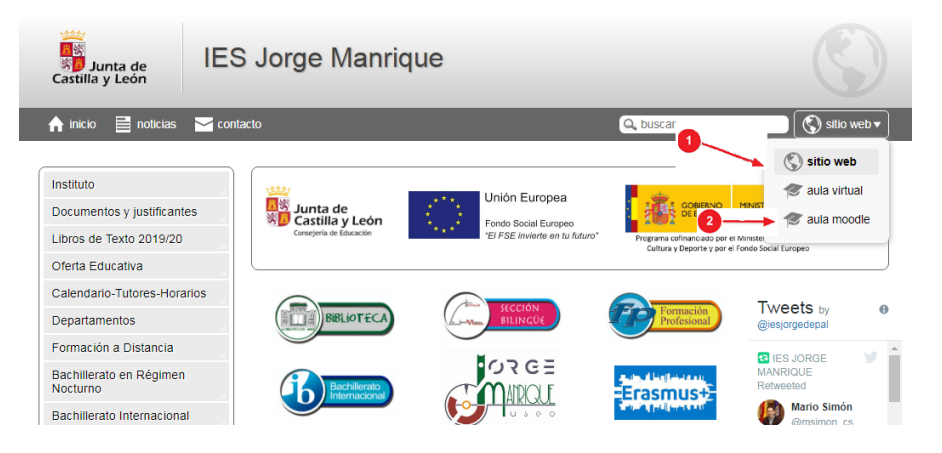

En la portada de**l Aula Moodle,** con la opción **"Acceder"** (3), podrás autenticarte con el usuario y clave de Educacyl y posteriormente iniciar sesión.

| E Junta de<br>Castilla y León<br>Compris de Educación | lanrique | JCYL + CENTRO - ES + No se ha identificado. (Acceder) |                                                                                   |  |
|-------------------------------------------------------|----------|-------------------------------------------------------|-----------------------------------------------------------------------------------|--|
| IES Jorge Manrique                                    |          |                                                       | ø                                                                                 |  |
| Archivos pútalcos<br>Cursos                           |          |                                                       | LOGIN  LUTICe et usuario Educacy1  Cecedor  Cecedor  Cita olvidado su contraseña? |  |
|                                                       |          |                                                       | OFFICE 365                                                                        |  |

2. Desde el Portal de Educacyl: tras acceder autenticado en el Portal de Educación encontrarás un banner, en la parte superior derecha, de "Acceso a mi zona privada" (1) que abrirá una ventana.

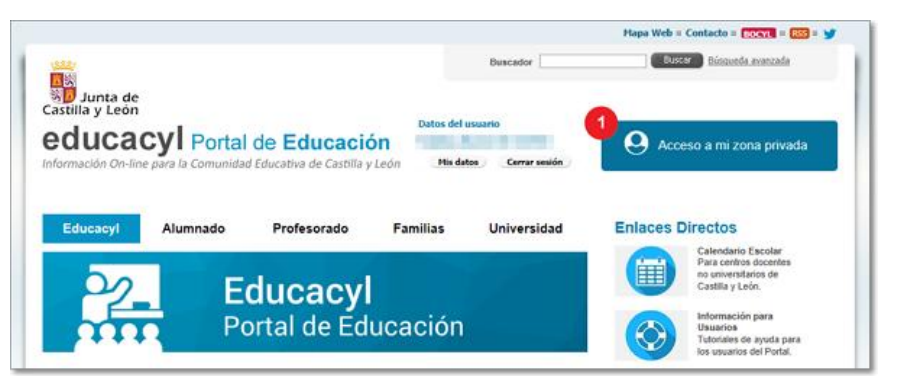

En la nueva ventana de tu "**Zona de usuario**", entre tus "**Accesos personales**", deberás pulsar sobre el banner de "**Aula Virtual**" (2):

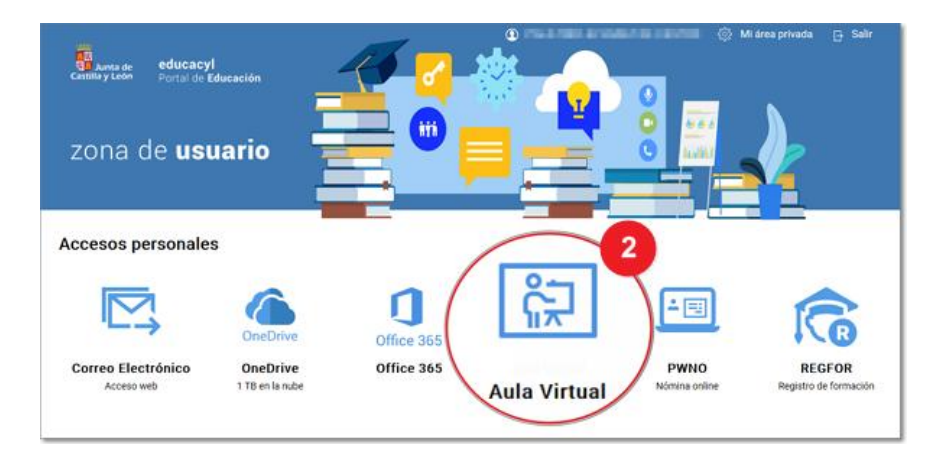

Se abrirá una nueva ventana "Acceso a las Aulas Virtuales" con todas las Aulas Virtuales a las que tienes acceso y, al pulsar sobre el botón "**Acceder**" de aquella que te interese, te permitirá entrar directamente a tu Aula Virtual elegida ya autenticado.

| EDUCACYL<br>Portal de Educación                                |           |  |  |  |
|----------------------------------------------------------------|-----------|--|--|--|
| ACCESO A LAS AULAS VIRTUALES                                   |           |  |  |  |
|                                                                | Acceder   |  |  |  |
|                                                                | Acceder   |  |  |  |
|                                                                | Acceder 7 |  |  |  |
|                                                                | Acceder 7 |  |  |  |
| educacyl<br>Consejería de Educación - Junta de Castilla y León |           |  |  |  |
| 💬 http://www.educa.jcyt.es 💿 @educacyt                         |           |  |  |  |

**3.** Escribiendo la dirección web directamente del Aula Moodle de tu centro en el navegador (http://aulavirtual.educa.jcyl.es/nombre\_centro) accederás a la portada del Aula Moodle y, una vez allí, pulsando la opción "Acceder" (1) podrás autenticarte e iniciar sesión en tu Aula Moodle.

| Eastilla y León<br>Consigle de falcación | Manrique | JCYL 👻 CE | NTRO 👻 ES 👻 No se ha identificado. (Acceder)                                                     |
|------------------------------------------|----------|-----------|--------------------------------------------------------------------------------------------------|
| IES Jorge Manrique                       |          |           | ø                                                                                                |
| Archivos públicos<br>Cursos              |          |           | LOGIN     Utilice et usuario Educacyt     Ccceder     CHa olvidado au contraseña?     OFFICE 365 |